## راهنمای نحوه انتشار آگهی و دریافت نسخه معتبر الکترونیکی

به منظور تسهیل و تسریع در روند چاپ آگهی های روزنامه رسمی و کاهش ترددهای غیر ضرور، مرحله دوم روزنامه الکترونیک تکمیل و سیستم آماده ارائه خدمات به هموطنان گرامی می باشد: با اجرایی شدن این مرحله ، دارندگان آگهی پس از انجام مراحل قانونی و ثبت آگهی خود در ادارات ثبت، برای چاپ آگهی نیازی به مراجعه حضوری و یا پرداخت هزینه حق الدرج آگهی از طریق ادارات پست و ثبت نخواهند داشت و تمام مراحل ثبت آگهی در روزنامه رسمی کشور، به صورت اینترنتی و از طریق پورتال روزنامه رسمی کشور به آدرس www.rrk.ir قابل انجام خواهد بود.

## مراحل چاپ و انتشار آگهی :

تحویل آگهی به روزنامه رسمی و پرداخت هزینه ها:

دارندگان آگهی پس از انجام مراحل قانونی ثبت آگهی و صدور آن در مراجع ثبتی، با مراجعه به پورتال روزنامه رسمی کشور به آدرس<u>www.rrk.ir</u> ، می توانند هزینه حق الدرج آگهی خود را بدون مراجعه حضوری ، طی مراحل ذیل پرداخت نمایند:

**تـوجه :** برای انجام این مراحل دارنده آگهی باید در پورتال ثبت نام نموده و با نام کاربری (ایمیل) و کلمه عبور خود وارد سیستم شود .

- ۱- بعد از ورود به "صفحه شخصی من" روی گزینه "پرداخت هزینه آگهی" کلیک نمایید.
- ۲- برای واکشی و نمایش صحیح آگهی مربوط به خود، شماره مکانیزه آگهی که یک کد هجده رقمی مندرج در قسمت
  بالای آگهی صادره از ثبت است، وارد نمایید.
- ۳- با انتخاب گزینه " پرداخت آنلاین " و درج مشخصات کارت بانکی خود در صفحه بانک هزینه حق الدرج آگهی
  خود را به میزان مشخص شده پرداخت نمایید.

۴- کد رهگیری روزنامه رسمی را که از طریق سیستم اعلام می شود، جهت پیگیری و دریافت آگهی خود حفظ نمایید. پس از طی مراحل فوق و دریافت کد رهگیری، آگهی شما از وضعیت ثبت اولیه به ثبت نهایی (ثبت شده –آماده ارسال به چاپ) تغییر وضیت خواهد داد و پس از ۵ روز کاری در پورتال روزنامه رسمی منتشر و نسخه الکترونیکی معتبر آن قابل دریافت خواهد بود .

مراحل چاپ آگهی و وضعیت کنونی آگهی شما در چرخه چاپ و انتشار، به صورت ایمیل و SMS اطلاع رسانی خواهد شد. به منظور رفاه حال متقاضیان محترم آگهی های روزنامه رسمی کشور در تلاش است زمان انتشار آگهی ها را به تدریج کاهش دهد.

دریافت نسخه معتبر الکترونیکی آگهی منتشر شده :

متقاضیان می توانند با مراجعه به بخش "آگهی های ارسال شده" در صفحه شخصی من یا بخش آگهی های قانونی در منوی سمت راست صفحه اصلی پورتال، نسخه الکترونیکی امضاء شده قابل استناد را که در حکم اعتبار نسخه کاغذی برابر با اصل می باشد، دریافت نمایند.

توجه: بادریافت فایل PDF آگهی امضاء شده نیازی به دریافت نسخه کاغذی آن از طریق پست ویا مراجعه حضوری به روزنامه رسمی کشور نمی باشد.

مراحل دريافت فايل PDF نسخه معتبر الكترونيكي آگهي منتشره توسط متقاضيان:

متقاضیان می توانند با مراجعه به بخش "آگهی های ارسال شده" در صفحه "شخصی من" نسخه الکترونیکی امضاء شده قابل استناد را که معادل نسخه کاغذی برابر با اصل می باشد، دریافت نمایند.

- کلیک بر روی گزینه "دانلود فایل امضاء شده آگهی" و ذخیره آن بر روی سیستم
- ۲. کلیک بر روی گزینه "دانلود ابزارهای جانبی لازم" و نصب آن بر روی سیستم پس از مشاهده پنجره ذیل روی کلید Run کلیک نمائید تا فایل exe مذکور بر روی سیستم شما نصب شود. توجه: نصب ابزارهای جانبی بایستی توسط کاربر Admin سیستم صورت پذیرد.

| File Download - Security Warning      |                                                                                                    |    |  |  |
|---------------------------------------|----------------------------------------------------------------------------------------------------|----|--|--|
| Do you want to run or save this file? |                                                                                                    |    |  |  |
|                                       | Name: RZCertInstallerAdobeConfigure.exe<br>Type: Application, 98.8KB<br>From: <b>www.rooznamehrasmi.ir</b>                                                                                     |    |  |  |
|                                       | Run Save Cancel                                                                                                    | ]  |  |  |
| Ì                                     | While files from the Internet can be useful, this file type can<br>potentially harm your computer. If you do not trust the source, do no<br>run or save this software. <u>What's the risk?</u> | ot |  |  |

۳.کلیک بر روی گزینه دانلود برنامه Acrobat Reader 9 و نصب آن

در صورتیکه نرم افزار مذکور بر روی سیستم شما موجود نباشد، لازم است جهت مشاهده فایل آگهی امضاء شده، برنامه مذکور را دانلود و نصب نمائید.

۴.مشاهده فایل آگهی امضاء شده و دسترسی به مشخصات امضاء و اعتبار آن

مشاهده پیغام ذیل در فایل PDF آگهی به منزله این است که فایل آگهی مذکور مورد تایید الکترونیکی قرار گرفته و در حکم نسخه کاغذی است.

( به متن نوشته شده در بخش آبی رنگ ابتدای تائیدیه امضاء دقت نمائید.)

|    | ☞ 🖨 🖹 🖂 📄 🕕 🚺 / 1                                                          | <b>▶</b> ♥   <b>●</b> € 75.6% ▼   <b>■ №</b>   <b>₽</b> Sig                                                        | jn Comment                  |  |  |
|----|----------------------------------------------------------------------------|----------------------------------------------------------------------------------------------------|-----------------------------|--|--|
| Ŷ  | 💡 Cetified by Rooznameh Rasmi, JUD, certificate issued by JLD MAFA Sub CA. |                                                                                                    |                             |  |  |
| Û  | Signatures 🔣 🕨                                                             | تاريخ لتدار، ١٢٩٢/١١١/٥٥ شداره روزنامه ٢٠٠۶٧ شداره صفحه روزنامه تهزان: ١                                           |                             |  |  |
| 0  | <u>⊗=</u> • Validate Al                                                    | A TA                                                                                                    |                             |  |  |
| ~  | 🛛 🌹 Certified by Rooznameh Rasmi                                           | تۆزىقىت يە                                                                                                    |                             |  |  |
| Ĥ  | No changes are allowed                                                     | روز زمة نهمی جمهوری اسلامی ایران                                                                                   |                             |  |  |
|    | Valid certified Document:                                                  |                                                                                                    | -                           |  |  |
| 49 | Document has not been modified :                                           |                                                                                                    |                             |  |  |
|    | Signe's identity is valid                                                  | نېت: ۱۳۱۲٬۰۰۴ تاريخ نامه (داره تېت: ۱۳۱۲/۱۰/۱۲                                                                     | شمره نامه اناره ا           |  |  |
|    | آگد. تاییس بندکت با مینوایت محدود                                          |                                                                                                    |                             |  |  |
|    | Signature is not LTV enabled and w                                         |                                                                                                    |                             |  |  |
|    | 🗉 Signature Details                                                        | ده کیمیا در تاریخ ۱۳۱۲/۱۰/۱۴ به شماره ثبت ۱۴۸۰۱۲ در اداره ثبت شرکتها و موسسات غیرنجاری تیران به شناسه ملی          | نوين پرداز آين              |  |  |
|    | Last Che:ked: 2014.01.25 L1:14:22 +03                                      | ۱۴ ثبت، ر امضا ذیل دفاتر تکمیل گردیده که خلاصه آن به شرح زیر جهت اطلاع عموم آگهی می گردد.                          | f• • <b>* 7</b> X Y D X Y 9 |  |  |
|    | Field: Signature1 on page1                                                 | ن: ارائه کلیه فعایتها و خدمات کلمپیوتری که شامل طراحی و نظارت و اجرا و اسمبل خرید فروش و وارنات و صادرات کلیه      | ۔ موضوع ٹر ک                |  |  |
|    |                                                                            | برتبط با موضوع شركت أتعقاد قرارداد باكليه اشخاص حقيقي وحقوقي اخذوام و تسهيلات ارزى و ريالي از كليه بانكها و موسسات | کالاهای مجاز ،              |  |  |
|    |                                                                            | الجام موضوعات فوق یس از اخذ مجوز بنا به ضرورت.                                                                     | مالی و اغتباری              |  |  |

با کلیک بر روی قسمت Signature Panel در گوشه سمت راستی فایل PDF آگهی و یا لوگوی امضاء در گوشه سمت چپی انتهای فایل، مشخصات امضاء مطابق تصویر ذیل قابل مشاهده است.

| 🖃 🚭 Rev. 1: Signed by RooznamehRasmi                             |  |  |
|------------------------------------------------------------------|--|--|
| Signature is valid:                                              |  |  |
| Document has not been modified since this signature was applied  |  |  |
| Signer's identity is valid                                       |  |  |
| Signature date/time are from the clock on the signer's computer. |  |  |
|                                                                  |  |  |
| Last Checked: 2013.02.11 14:34:16 +03'30'                        |  |  |
| Field: Signature1 on page 1                                      |  |  |
| Click to view this version                                       |  |  |
|                                                                  |  |  |